## **Export Class Roster for Instructors**

This job aid describes how instructors can access and download a class roster.

1. Log in to CalCentral using your CalNet ID and passphrase.

Navigate to My Academics > Teaching and select the appropriate class.

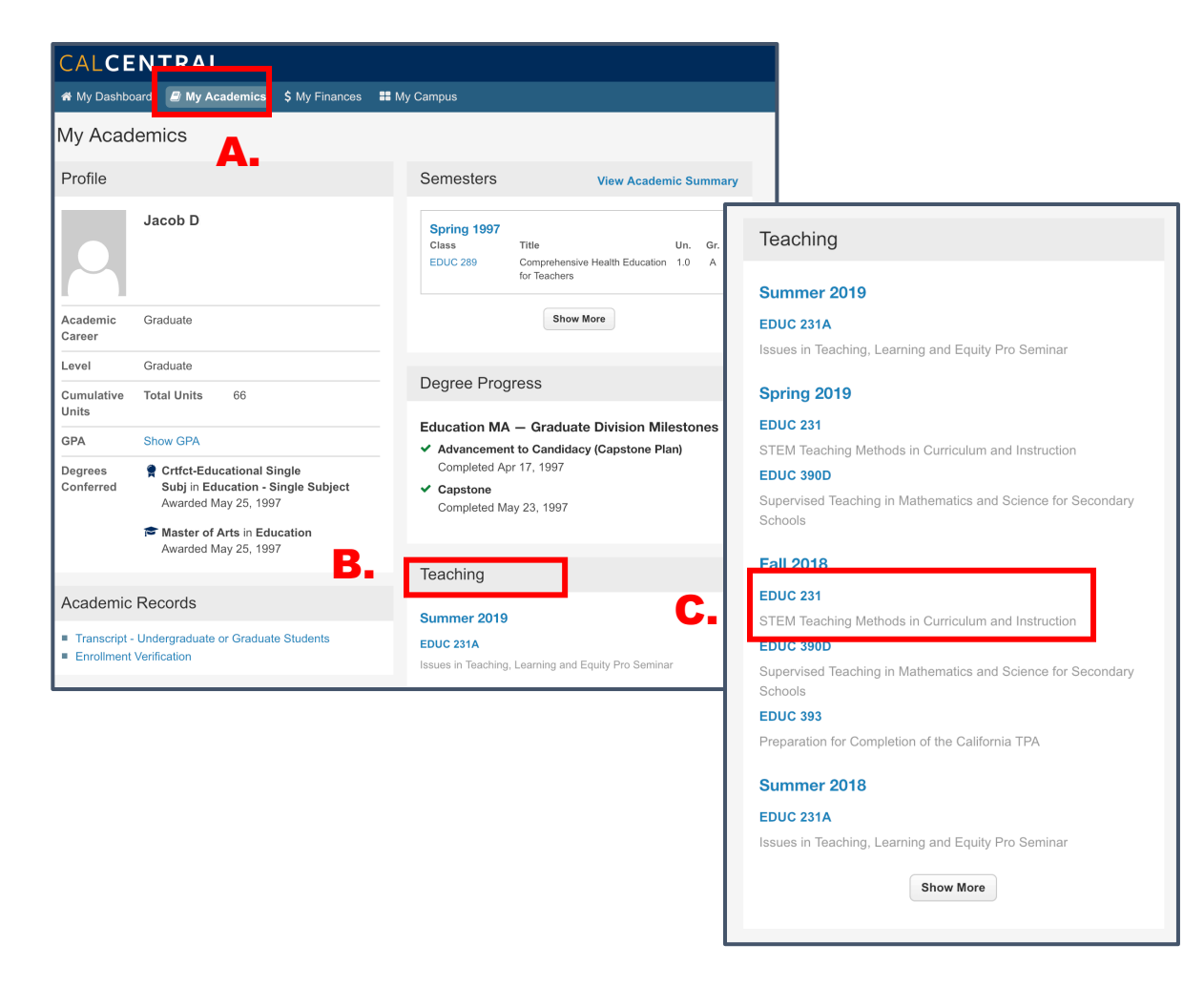

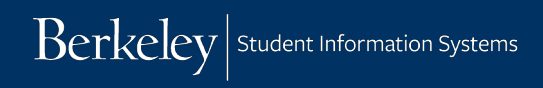

2. Select Roster from the class dashboard.

| My Academics » Fall 2018 » EDUC 231                                   |                                                                           | Class Info Enrollment Roster Grading                                                                                        |  |  |  |  |  |  |
|-----------------------------------------------------------------------|---------------------------------------------------------------------------|----------------------------------------------------------------------------------------------------|--|--|--|--|--|--|
| Class Information                                                     | Instructors                                                               | Course Captures                                                                                                    |  |  |  |  |  |  |
| Class Title<br>STEM Teaching Methods in Curriculum and Instruction    | LEC 001 Role Grading                                                      | There are no recordings available.                                                                                          |  |  |  |  |  |  |
| My Role                                                               | Jacob Disston Instr. of Record     VOR 101                                | Textbooks                                                                                                    |  |  |  |  |  |  |
| Section Schedules                                                     | ■ Jacob Disston Instr. of Record ✓                                        | Currently, there is no textbook information for this course. Check again later for updates, or contact the ASUC book store. |  |  |  |  |  |  |
| Recurring Schedules<br>LEC 001 M 1:00P-3:59P   1215 Berkeley Way West | Grading Legend<br>I≡ Can enter grades ✓ Can enter and approve grades      |                                                                                                    |  |  |  |  |  |  |
| Class Number                                                          | Class Sites                                                               |                                                                                                    |  |  |  |  |  |  |
| Section Class Number<br>LEC 001 28407<br>WOR 101 28515                | EDUC 231 - LEC 001     STEM Teaching Methods in Curriculum and Instructio |                                                                                                    |  |  |  |  |  |  |

**3.** Choose the appropriate **Class Section** from the drop down menu to view only students enrolled in that section.

Select **Export** to download an CSV file of the currently displayed roster.

| CALCENTRAL                               |                                                                                                    |          | M 0                   | 🛐 0 🔺 🍈 Matt   |
|------------------------------------------|----------------------------------------------------------------------------------------------------|----------|-----------------------|----------------|
| 🖶 My Dashboard 🛛 🖉 My Acaden             | nics 👪 My Campus                                                                                                    |          |                       |                |
| CalCentral Update 🔺 Classes c            | ancelled Mon 11/19 & Tues 11/20 due to air quality co                                                                                                    | nditions |                       |                |
| My Academics » Fall :                    | 2018 » PHYSICS 7C                                                                                                    |          | Class Info Enrollment | Roster Grading |
| Roster A.                                |                                                                                                    |          | D 7                   |                |
| Search People Include: All Enrolled Only | ✓ All Sections      PHYSICS 7C LEC 001     PHYSICS 7C DIS 101A     PHYSICS 7C DIS 102A     PHYSICS 7C DIS 103A     PHYSICS 7C LAB 101B     PHYSICS 7C LAB 102B     PHYSICS 7C LAB 103B     PHYSICS 7C LAB 104B     PHYSICS 7C LAB 104B | III List | в. [                  | Export Print   |

4. The export will be a CSV file, which can be opened in Excel. Below are examples and notes:

|    |       | AutoSave 🕒 OFF 🗈 🔚 🕁 👻 😈 🔫 👘 Physics-7c-2018-D_rosters |                                    |   |         |         |      |          |        |                                     |     |                    |                 |       |                            |                             |                    |                |
|----|-------|--------------------------------------------------------|------------------------------------|---|---------|---------|------|----------|--------|-------------------------------------|-----|--------------------|-----------------|-------|----------------------------|-----------------------------|--------------------|----------------|
|    | Home  | Insert                                                 | Page Layout                        |   | Formu   | las     | Data | Revie    | w V    | 'iew                                |     |                    |                 |       |                            |                             |                    |                |
|    | Paste | X Cut<br>└ Copy ▼<br>≪ Format                          | Calibri (Body)       B     I     U | • | 12      | • A•    | A v  |          | = =    | <ul><li>≫ •</li><li>●= •=</li></ul> |     | Wrap Te<br>Merge { | ext<br>& Center | •     | General                    | Conditional<br>Formatting a | Format<br>as Table | Cell<br>Styles |
| 0  | 23    | * × ~                                                  | $f_X$                              |   |         |         |      |          |        |                                     |     |                    |                 |       |                            |                             |                    |                |
|    |       | А                                                      | В                                  |   | С       |         | D    |          |        | E                                   | F   | G                  | Н               |       | I                          | J                           | К                  | L              |
| 1  | Name  |                                                        | Student ID                         |   | User ID | Role    |      | Email Ad | ddress |                                     | LEC | DIS                | LAB             | Maj   | ors                        | Terms in Attendance         | e Units            | Grading B      |
| 2  | Ge    |                                                        | 20                                 | 0 | 6       | 5 Stude | ent  | lį.      |        | u                                   |     | 1 101A             | 101B            | Civil | & Environmental Eng BS, Ge | c                           | 8 4                | Letter         |
| 3  | Br    |                                                        | 2:                                 | 5 | 9       | 3 Stude | ent  | v        |        | du                                  |     | 1 101A             | 103B            | Elec  | trical Eng & Comp Sci BS   |                             | 6 4                | Letter         |
| 4  | Pri   |                                                        | 2(                                 | 1 | 10      | ) Stude | ent  | p        |        |                                     |     | 1 104A             | 103B            | Che   | mical Engineering BS       |                             | 6 4                | Letter         |
| 5  | Ca    |                                                        | 2(                                 | 8 | 10      | 2 Stude | ent  | r.       |        | du                                  |     | 1 104A             | 101B            | Atm   | ospheric Science BA        |                             | 6 4                | Letter         |
| 6  | Vi:   |                                                        | 2(                                 | 5 | 10      | 5 Stude | ent  | g        |        |                                     |     | 1 102A             | 104B            | Phys  | ics BA                     |                             | 8 4                | Letter         |
| 7  | Le    |                                                        | 2(                                 | 7 | 10      | 7 Stude | ent  | n        |        |                                     |     | 1 104A             | 103B            | Lett  | ers & Sci Undeclared UG    |                             | 6 4                | Letter         |
| 8  | Du    |                                                        | 26                                 | 3 | 11      | 7 Stude | ent  | n        |        |                                     |     | 1 102A             | 104B            | Eng   | Math & Statistics BS       |                             | 8 4                | Letter         |
| 9  | Yo    |                                                        | 2!                                 | 9 | 11      | 9 Stude | ent  | а        |        | du                                  |     | 1 104A             | 101B            | Com   | puter Science BA           |                             | 8 4                | Letter         |
| 10 | Le    |                                                        | 303:                               | 4 | 15      | 1 Stude | ent  | d        |        |                                     |     | 1 102A             | 103B            | Elec  | trical Eng & Comp Sci BS   |                             | 6 4                | Letter         |
| 11 | Ha    |                                                        | 3032                               | 8 | 15      | 4 Stude | ent  | h        |        |                                     |     | 1 101A             | 101B            | Lett  | ers & Sci Undeclared UG    |                             | 6 4                | Letter         |
| 12 | Vie   |                                                        | 303:                               | 0 | 15      | 5 Stude | ent  | e        |        |                                     |     | 1 101A             | 103B            | Geo   | logy BA                    |                             | 6 4                | P/NP           |
| 13 | Liu,  |                                                        | 303:                               | 9 | 15      | 9 Stude | ent  | v        | -      |                                     |     | 1 102A             | 103B            | Phys  | ics BA                     |                             | 6 4                | Letter         |

Each class component will appear in a separate column. This class has 3 components (LEC, DIS, LAB).

Technical note: While leading zeros are present, Excel does not automatically display them. If the class is cross-listed, a new column will appear that shows which class the student enrolled in.

| Γ  | 129 🌲 🗙 🗸       | fx         |    |         |             |                |               |    |              |     |                              |                     |       |               |                   |
|----|-----------------|------------|----|---------|-------------|----------------|---------------|----|--------------|-----|------------------------------|---------------------|-------|---------------|-------------------|
|    | A               | В          |    | С       | D           | E              |               |    | F            | G   | Н                            | I                   | J     | К             | L                 |
| 1  | Name            | Student ID |    | User ID | Role        | Email Address  |               |    | Course       | SEM | Majors                       | Terms in Attendance | Units | Grading Basis | Waitlist Position |
| 2  | Es              | 3032       | 7  | 1!      | 02 Student  | e              | ey.edu        |    | AFRICAM C265 | 1   | Education PhD                | G                   | 3     | Letter        |                   |
| 3  | W               | 3032       | 0  | 1!      | 47 Student  | h              | erkeley.edu   |    | AFRICAM C265 | 1   | Public Health MPH            | G                   | 3     | Letter        |                   |
| 4  | Ini             | 3033       | 1  | 1!      | 43 Student  | jc             | o@berkeley.e  | lu | AFRICAM C265 | 1   | Public Policy MPP            | G                   | 3     | S/U           |                   |
| 5  | Ha              | 3033       | 4  | 1!      | 03 Student  | e              | keley.edu     |    | AFRICAM C265 | 1   | Social Welfare MSW           | G                   | 3     | Letter        |                   |
| 6  | Ar              | 3034       | 3  | 1       | 27 Student  | ra             | rkeley.edu    |    | AFRICAM C265 | 1   | African American Studies PhD | G                   | 3     | Letter        |                   |
| 7  | Те              | 19         | 0  | 1       | 40 Student  | rc             | lu            |    | EDUC C265C   | 1   | Social Welfare MSW           | G                   | 3     | Letter        |                   |
| 8  | Rc              | 19         | -8 |         | 88 Student  | a <sub>.</sub> | ley.edu       |    | EDUC C265C   | 1   | Public Policy MPP            | G                   | 3     | Letter        |                   |
| 9  | Da              | 1 23       | 8  | 1       | 44 Student  | SI             | du            |    | EDUC C265C   | 1   | Public Policy PhD            | G                   | 3     | Letter        |                   |
| 10 | Th              | 22         | 9  | 1       | 37 Student  | st             | 9berkeley.edu |    | EDUC C265C   | 1   | Public Policy MPP            | G                   | 3     | Letter        |                   |
| 11 | HILL AND STREET | 263073     | ~5 | 1       | .63 Student | h              | elev edu      |    |              | 1   | ISP PhD                      | G                   | 3     | Letter        |                   |

## Support:

For questions or assistance, please contact SIS Production Support:

- Email: sishelp@berkeley.edu
- Call 510-664-9000 (press option 6)

For additional SIS resources, please visit:

• <u>http://sis.berkeley.edu/training</u>